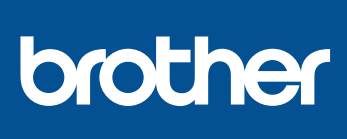

### DCP-L3510CDW / DCP-L3517CDW / DCP-L3550CDW / DCP-L3551CDW / MFC-L3710CW / MFC-L3730CDN / MFC-L3735CDN / MFC-L3745CDW / MFC-L3750CDW / MFC-L3770CDW

# Kratko uputstvo za instaliranje

Najpre pročitajte knjižicu Uputstvo o bezbednosti proizvoda, a zatim u ovom Kratkom uputstvu za instaliranje potražite postupak pravilne instalacije.

Nisu svi modeli dostupni u svim zemljama.

Najnovija uputstva dostupna su na veb-lokaciji Brother Solutions Center: 0 support.brother.com/manuals

SRB Verzija 0

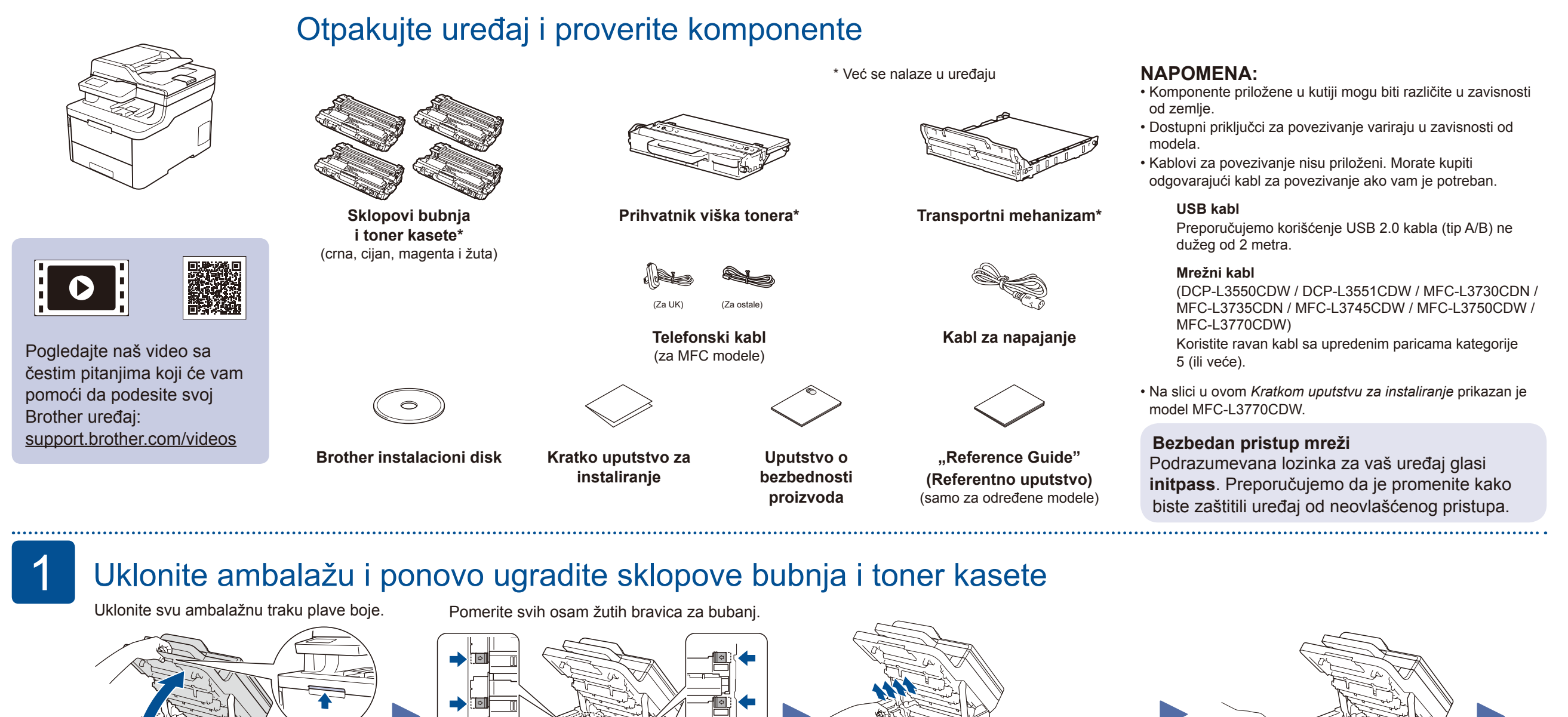

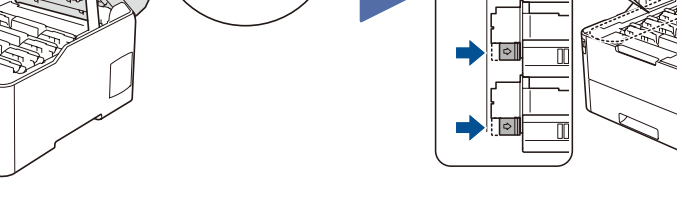

Uklonite narandžasti deo iz svakog kertridža.

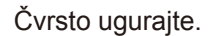

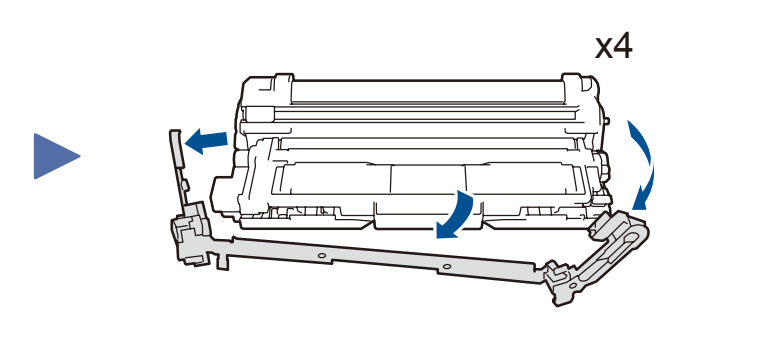

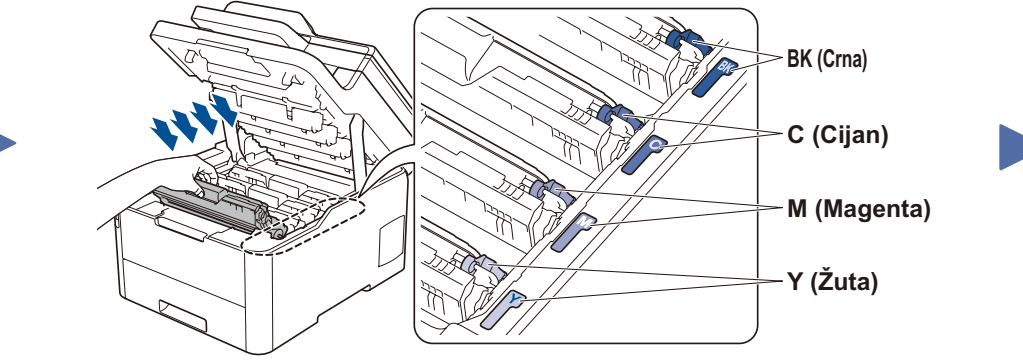

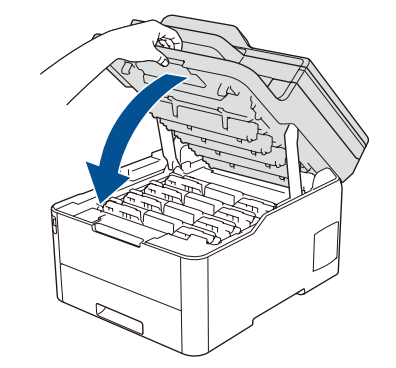

### Stavite papir u ležište za papir

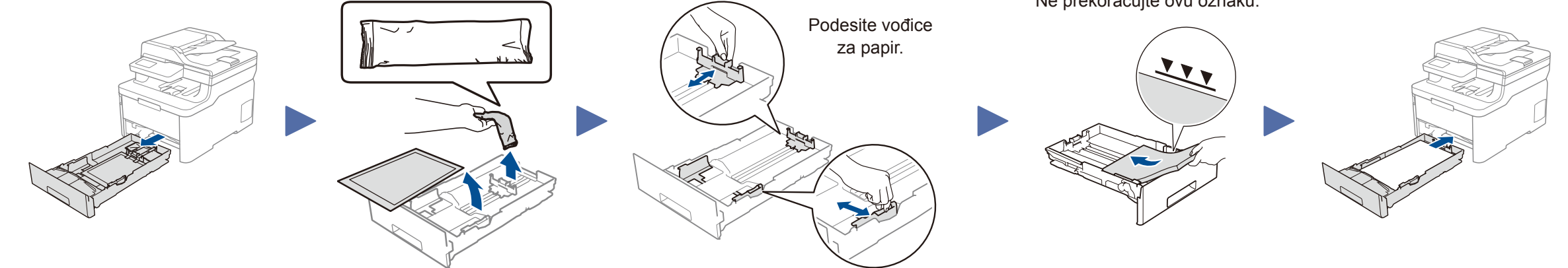

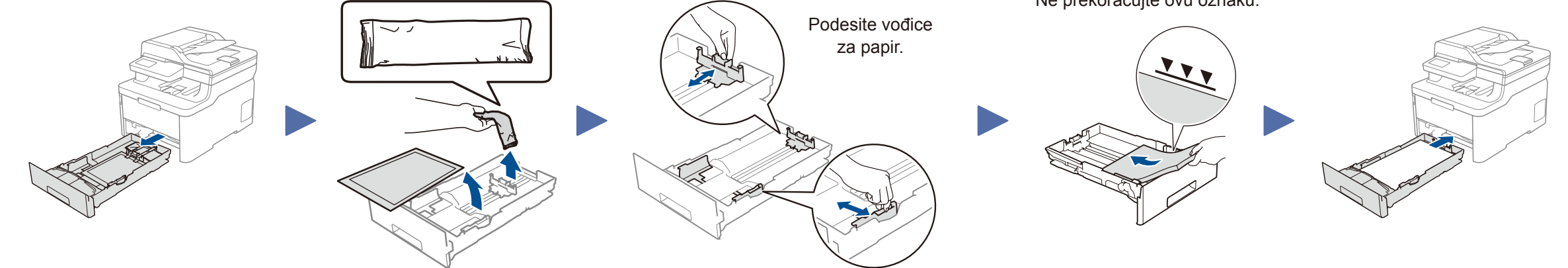

Ne prekoračujte ovu oznaku.

Povežite kabl za napajanje i uključite uređaj

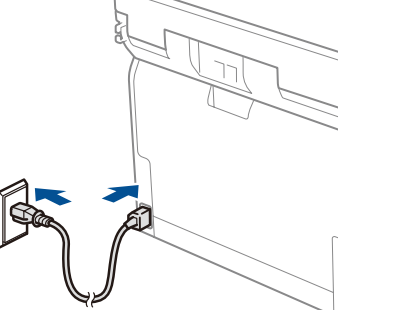

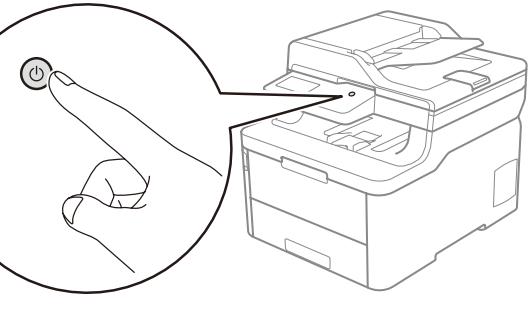

Izgled sa zadnje strane

5

Izgled sa prednje strane

### Izaberite svoj jezik (ako je potrebno) (Samo za određene modele)

- Kod modelâ sa LCD ekranom
  - 1. Pritisnite Menu (Meni).
  - 2. Pritisnite ▲ ili ▼ da biste prikazali [Initial Setup] (Početno konfigurisanje), a zatim pritisnite **OK** (U redu).
  - 3. Pritisnite ▲ ili ▼ da biste prikazali [Local Language] (Lokalni jezik), a zatim pritisnite **OK** (U redu).
  - 4. Pritisnite ▲ ili ▼ da biste izabrali željeni jezik, a zatim pritisnite OK (U redu).
  - Pritisnite Stop/Exit (Stop/Izlaz).

#### Izaberite svoju zemlju/jezik (samo kod 4 početnog konfigurisanja)

Nakon uključivanja uređaja možda ćete morati da podesite zemlju ili jezik (u zavisnosti od uređaja). Ako je potrebno, pratite uputstva na ekranu.

- Kod modelâ sa ekranom osetljivim na dodir
  - 1. Na ekranu osetljivom na dodir na uređaju pritisnite [Settings] (Podešavanja) > [All Settings] (Sva podešavanja) > [Initial Setup] (Početno konfigurisanje) > [Local Language] (Lokalni jezik).
  - 2. Pritisnite željeni jezik.
  - 3. Pritisnite 🚺.

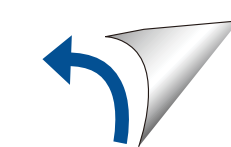

## 6 Izaberite uređaj koji želite da povežete sa proizvodom

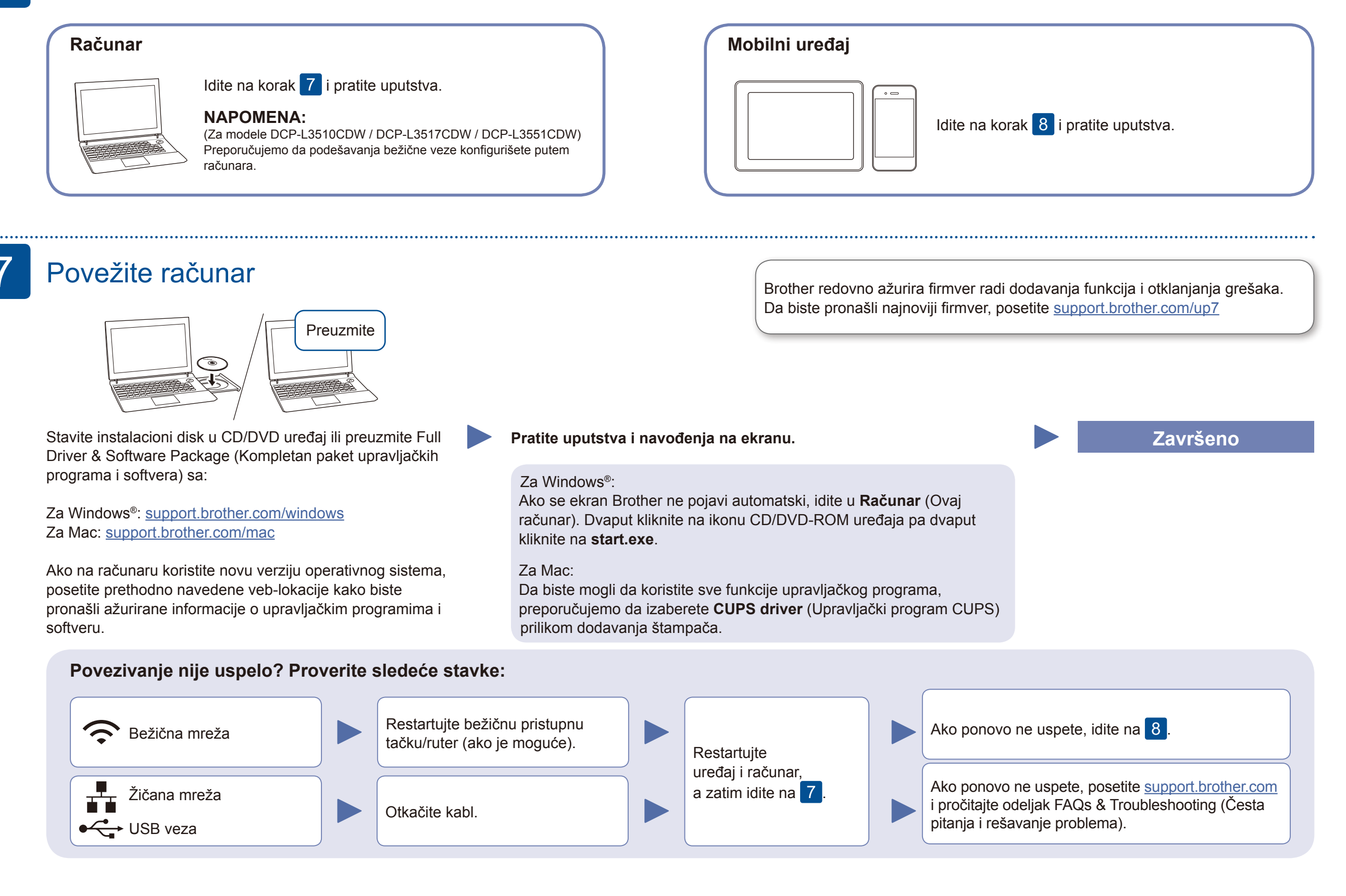

## Alternativno konfigurisanje preko bežične mreže

Pronađite SSID (naziv mreže) i mrežni ključ (lozinku) na bežičnoj pristupnoj tački/ruteru i upišite ih u tabelu ispod.

| SSID (naziv mreže)     |  |
|------------------------|--|
| Mrežni ključ (lozinka) |  |

■ Kod modelâ sa LCD ekranom Da biste izabrali opciju menija, pritisnite ▲ ili ▼, a zatim pritisnite OK (U redu) da biste potvrdili. Izaberite [Network] (Mreža) > [WLAN] > [Setup Wizard] (Čarobnjak za konfigurisanje). Čak i ako nemate bežičnu pristupnu tačku/ruter, uređaje možete da povežete direktno. Za dodatnu podršku u vezi sa bežičnom mrežom, posetite <u>support.</u> <u>brother.com/wireless-support</u>

Izaberite SSID (naziv mreže) pristupne tačke/rutera i unesite mrežni ključ (lozinku).

#### Za računar

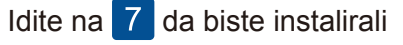

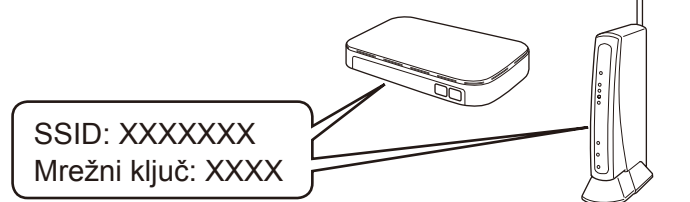

Ako ne uspete da pronađete ove informacije, zatražite pomoć od administratora mreže ili proizvođača bežične pristupne tačke/rutera. Kod modelâ sa ekranom osetljivim na dodir

Pritisnite wiFi > [Setup Wizard] (Čarobnjak za konfigurisanje) > [Yes] (Da).

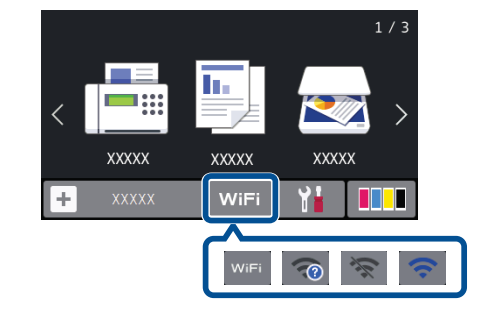

Nakon uspešnog konfigurisanja preko bežične mreže, na ekranu osetljivom na dodir/LCD ekranu prikazaće se poruka [Connected] (Povezano).

Ako konfigurisanje ne uspe, restartujte Brother uređaj i bežičnu pristupnu tačku/ruter, pa ponovite 8.

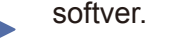

### Za mobilni uređaj

Idite na 9 da biste instalirali aplikacije.

# 9 Štampanje i skeniranje sa mobilnog uređaja

Mobilni uređaj mora biti povezan na istu bežičnu mrežu kao i Brother uređaj.

Brother SupportCenter je mobilna aplikacija koja pruža najnovije informacije o podršci za vaš Brother proizvod. Preuzmite je iz prodavnice App Store ili Google Play™.

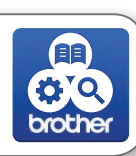

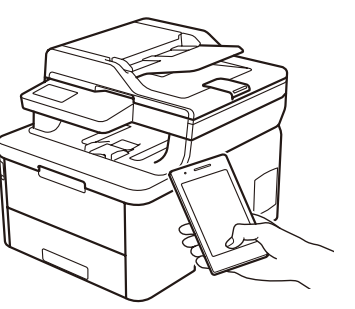

AirPrint AirPrint Preuz proda

AirPrint je dostupan za sve podržane iOS uređaje, uključujući iPhone, iPad i iPod touch. Ne morate preuzimati nikakav softver da biste koristili AirPrint. Za dodatne informacije pogledajte "Online User's Guide" (Online korisničko uputstvo).

Preuzmite i instalirajte aplikaciju Mopria<sup>®</sup> Print Service iz prodavnice Google Play™ koristeći svoj Android™ uređaj.

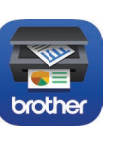

Pomoću mobilnog uređaja preuzmite i instalirajte našu besplatnu aplikaciju **Brother iPrint&Scan** iz neke od prodavnica mobilnih aplikacija, kao što su App Store, Google Play™ i Microsoft<sup>®</sup> Store.

#### Opcione aplikacije

Možete štampati sa mobilnog uređaja i skenirati na njega pomoću različitih aplikacija.

Uputstvo potražite u dokumentu "Online User's Guide" (Online korisničko uputstvo).

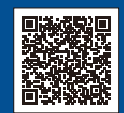

Dodatna podrška za povezivanje preko bežične mreže: <u>support.brother.com/wireless-support</u>

Za česta pitanja, rešavanje problema i preuzimanje softvera i priručnika posetite <u>support.brother.com</u> Specifikacije proizvoda potražite u dokumentu *"Online User's Guide"* (Online korisničko uputstvo).